## **Airpay brukerveiledning**

- Start Airpay fra Start-menyen eller skrivebordet.
- Logg på med ditt myWebLog brukernavn og passord. Avslutt med å trykke OK.

| 🛫 Logg inn       | $\Leftrightarrow$ |    |   | x   |
|------------------|-------------------|----|---|-----|
| Påloggingsinform | asjon             |    |   |     |
| Brukemavn        |                   |    | _ |     |
| Passord          |                   |    |   |     |
|                  |                   |    |   |     |
| Avbryt           |                   | Ok |   |     |
|                  |                   |    |   |     |
|                  | -                 | _  |   | .:: |

• I neste skjermbilde blir du presentert for din saldo i myWebLog:

| Airpay                     |             |  |
|----------------------------|-------------|--|
| <u>F</u> il <u>H</u> jelp  |             |  |
| Saldoinforma               | asjon       |  |
| Bruker ID:                 | 404-airtest |  |
| Navn:                      | Air Test    |  |
| Saldo:                     | -27,89      |  |
| Betaling                   |             |  |
| Ønsket beløp til betaling: |             |  |
| 27,89 Betal                |             |  |
|                            |             |  |
|                            |             |  |
|                            |             |  |

Negativ saldo dukker automatisk opp i betalingsfeltet. Ønsker du å betale et annet beløp, taster du inn dette.

• Trykk betal-knappen, og følg anvisningen på terminalen. Informasjon om transaksjonen dukker også opp i status-feltet i bunnen av Airpay.

Oppdatert saldobeløp vises automatisk i programmet etter endt transaksjon.

Dersom du ønsker kvittering på betalingen, kan denne skrives ut fra myWebLog.